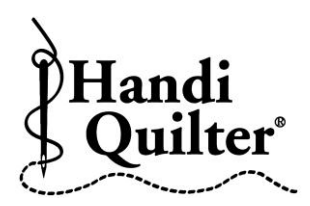

## **1** Triangle Using Alignment

- Press **Design**.
- Press File.
- Press Open.
- Double tap on:
- D: Designs/HQ Designs/ Triangles/Loops da Loop

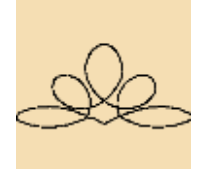

Loops da Loop

- Press Area.
- Move machine to a corner on the triangle on fabric.
- Press Multi-Point.

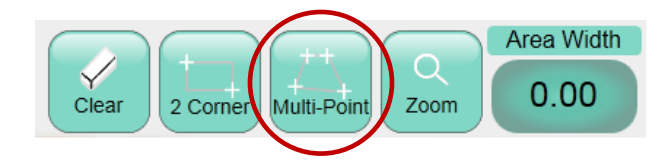

- Move machine clockwise to second corner.
- Press Multi-Point.
- Move machine to third corner.
- Press Multi-Point.
- Press Skew/Align.
- Use **Horizontal Alignment Center**, to center to triangle area.

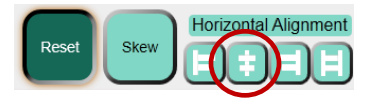

• Use Vertical Alignment tools to align to bottom of area.

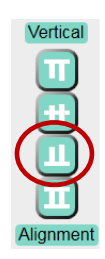

- Press **Resize**.
- Use Width and Height "+" and "-" buttons to resize the design to fit the area.

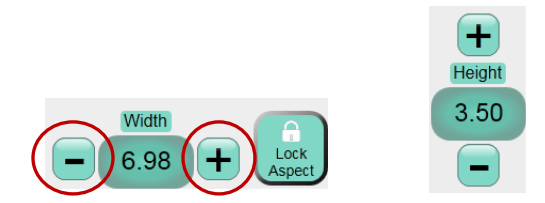

**Tip:** Deselect **Start Stop**. All lines will be visible and not be obstructed by the green circle start point as you resize the design.

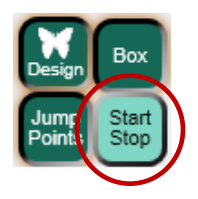

- Press Quilt.
- Press **Run**. Verify Settings.
- Press **Proceed.**